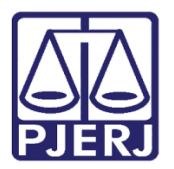

Manual do Usuário

## Sistema de Controle de Material

SISMAT\_NET – Módulo de Recarga de Cartucho

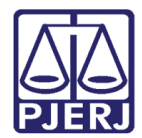

#### SUMÁRIO

| 1.  | Introdução3                    |
|-----|--------------------------------|
| 2.  | Acesso                         |
| 3.  | Cadastro5                      |
| 4.  | Associação                     |
| 5.  | Atendimento das SM's10         |
| 6.  | Retorno sem Documento13        |
| 7.  | Limite de Consumo14            |
| 8.  | Defeito                        |
| 9.  | Extravio19                     |
| 10. | Alteração de Etiqueta20        |
| 11. | Doação                         |
| 12. | Baixa Doação23                 |
| 13. | Consultas24                    |
| 1   | 3.1 Materiais                  |
| 14. | Gerar Códigos para Cartucho27  |
| 15. | Relatórios                     |
| 16. | Tabelas Auxiliares             |
| 1   | 6.1 Tipo de Movimentos/Baixa29 |
| 17. | Histórico de Versões           |

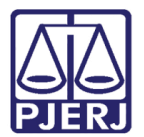

### Sistema de Controle de Material

#### 1. Introdução

Em virtude da necessidade de controlar a recarga de cartucho e acompanhar os processos de contratação de serviço, a administração verificou a necessidade de que um sistema próprio fosse criado para instrução desse serviço.

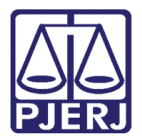

#### 2. Acesso

Clique no ícone do sistema no desktop do seu computador.

O sistema exibirá a tela de Login.

Preencha os campos Usuário e Senha e clique em OK.

| 🔒 Login         | ×                                                                                                    | 3  |
|-----------------|----------------------------------------------------------------------------------------------------|----|
| 3.0.0.0/TJERJ21 | SISMAT_NET                                                                                               |    |
| 1               | Sistema de Controle de Materiais<br>(Módulo Cartuchos)<br>Tribunal de Justiça do Estado do Rio de Janeir | ro |
|                 | Versão: SISMAT_NET 3.1.2 - 18/09/2014 18:09:18                                                           |    |
| Usuário:        |                                                                                                    |    |
| Senha:          |                                                                                                    |    |
| Órgão:          |                                                                                                    | -] |
| - Último ace    | SSO                                                                                                    |    |
|                 | OK Sair                                                                                                  | ]  |

Figura 1 – Tela de Login.

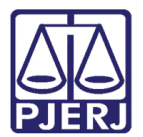

#### 3. Cadastro

Através desses dados, o sistema fará o controle da vida útil dos cartuchos.

Para realizar o cadastro, clique no menu Materiais e no submenu Cadastro.

|   | SISMAT_N          | VET - Sistema de Control    | e de Materiais    |                                    |                    |
|---|-------------------|-----------------------------|-------------------|------------------------------------|--------------------|
|   | <u>M</u> ateriais | <u>M</u> ovimentos e Baixas | <u>C</u> onsultas | <u>Gerar Código para Cartuchos</u> | <u>R</u> elatórios |
| Π | <u>C</u> adas     | tro                         |                   |                                    | .4                 |
| I | Assoc             | iação                       |                   |                                    |                    |
|   | Trans             | ferência de Contrato        |                   |                                    |                    |
|   | Sai <u>r</u>      |                             |                   |                                    |                    |
|   |                   |                             | _                 |                                    |                    |
|   |                   |                             |                   |                                    |                    |
|   |                   |                             |                   |                                    |                    |
|   |                   |                             |                   |                                    |                    |
|   |                   |                             |                   |                                    |                    |
|   |                   |                             |                   |                                    |                    |
| L |                   |                             |                   |                                    |                    |

Figura 2 – Submenu Cadastro.

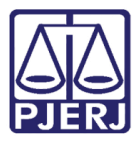

Será exibida a tela Cadastro de Materiais.

Para incluir um novo material, clique no botão Novo.

Selecione o material para o qual deseja informar os dados.

Preencha os campos Qtd. Máx. Recarga, o Prazo Máx. Consumo (dias) e o Valor Unitário da Recarga.

Caso o cartucho seja o original, marque a coluna **ORIGINAL**. Preencha o campo **CÓD RECICLADO** equivalente ao original.

Ao final clique no botão Gravar.

|        |           | nateria |          | -      |             |      |                | 2 M N            |                |               | _                 | _         |
|--------|-----------|---------|----------|--------|-------------|------|----------------|------------------|----------------|---------------|-------------------|-----------|
| ntrato | b: 003    |         | Qtd.Máx  | Recar  | ga:         | Praz | o Máx.Consu    | mo (dias):       | Valor Unit     | ário da Recar | ga:               |           |
|        |           |         |          |        |             |      |                |                  |                |               |                   |           |
| vos    | Materiais |         |          |        |             |      |                |                  |                |               |                   |           |
|        | CÓDIGO    |         | DESC     | RIÇÃO  | )           |      | QTD<br>RFCARGA | PRAZO<br>CONSUMO | VLR<br>RFCARGA | ORIGINAL      | COD<br>RECICI ADO | DESCRIÇÃO |
| V      | 6551679   | CARTU   | CHO DE   | JATO [ | DE TINTA E  | P    |                |                  | 0,00           |               |                   |           |
|        | 6551687   | CARTU   | CHO DE   | JATO E | E TINTA F   | ΗP   |                |                  | 0,00           |               |                   |           |
|        | 6556814   | CARTU   | CHO DE   | TINTA  | - COLORID   | 0    |                |                  | 0,00           |               |                   |           |
|        | 6556813   | CARTU   | CHO DE   | TINTA  | - COR PRE   | Т    |                |                  | 0,00           |               |                   |           |
|        | 6553252   | CARTU   | CHO DE   | TINTA  | AMARELA     | Н    |                |                  | 0,00           |               |                   |           |
|        | 6553251   | CARTU   | CHO DE . | TINTA  | CIANO HP    | 94   |                |                  | 0,00           |               |                   |           |
|        | 6556549   | CARTU   | CHO DE   | TINTA  | HP DESKJ    | ET   |                |                  | 0,00           |               |                   |           |
|        | 6553250   | CARTU   | CHO DE   | TINTA  | MAGENTA     | Η    |                |                  | 0,00           |               |                   |           |
|        | 6553249   | CARTU   | CHO DE   | TINTA  | PRETO HF    | 9    |                |                  | 0,00           |               |                   |           |
|        | 6556557   | CARTU   | CHO DE " | TINTA  | 200 XL PA   | RA   |                |                  | 0,00           |               |                   |           |
|        | 6556558   | CARTU   | CHO DE   | TINTA  | 200 XL PA   | RA   |                |                  | 0,00           |               |                   |           |
|        | 6556556   | CARTU   | CHO DE   | TINTA  | 200 XL PA   | RA   |                |                  | 0,00           |               |                   |           |
|        | 6556559   | CARTU   | CHO DE   | TINTA  | 200 XL PA   | RA   |                |                  | 0,00           |               |                   |           |
|        | 6556707   | CARTU   | CHO DE   | TONEF  | R - COR CIA | ۸N   |                |                  | 0,00           |               |                   |           |
|        | 6556706   | CARTU   | CHO DE   | TONEF  | R - COR PR  | ET   |                |                  | 0,00           |               |                   |           |
|        | 6556812   | CARTU   | CHO DE   | TONEF  | R - PARA IN | 1P   |                |                  | 0,00           |               |                   |           |
|        | 6552181   | CARTU   | CHO DE " | TONEF  | RAMARELO    | D    |                |                  | 0,00           |               |                   |           |
|        | 6552180   | CARTU   | CHO DE   | TONEF  | R CIANO HI  | P L  |                |                  | 0,00           |               |                   |           |
|        | 0000740   | CADTU   | CUO DE I | TONET  | 000 444     | •••  |                |                  | 0.00           | [amm]         |                   |           |
|        |           |         |          |        |             | _    |                |                  |                |               |                   |           |
|        |           |         |          |        |             |      |                |                  |                |               |                   |           |
|        |           | _       |          | _      |             |      |                |                  |                |               |                   |           |

Figura 3 – Tela Cadastro de Materiais.

Após gravar, o sistema exibirá a tela abaixo.

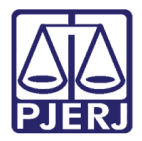

Se quiser fazer alguma alteração referente à **Qtd. Máx. Recarga**, **Prazo Máx. Consumo** (dias) e Valor Unitário da Recarga, selecione o material e digite no respectivo campo o que deseja alterar e ao final clique em **Gravar**.

🖳 Cadastro de Materiais Dados para os materiais Prazo Máx.Consumo (dias): Contrato: 003 Qtd.Máx.Recarga: Valor Unitário da Recarga: Novos Materiais QTD PRAZO RECARGA CONSUMO CÓD RECICI ADO VLR CÓDIGO DESCRIÇÃO ORIGINAL DESCRIÇÃO RE RECARGA 6551687 CARTUCHO DE JATO DE TINTA HP 0.00 6556814 CARTUCHO DE TINTA - COLORIDO 0,00 6556813 CARTUCHO DE TINTA - COR PRET. 6553252 CARTUCHO DE TINTA AMARELA H. 0,00 0.00 6553251 CARTUCHO DE TINTA CIANO HP 94. 0,00 6556549 CARTUCHO DE TINTA HP DESKJET. 0,00 6553250 CARTUCHO DE TINTA MAGENTA H... 0,00 6553249CARTUCHO DE TINTA PRETO HP 9..6556557CARTUCHO DE TINTA 200 XL PARA. 0.00 0.00 6556558 CARTUCHO DE TINTA 200 XL PARA. 0,00 6556556 CARTUCHO DE TINTA 200 XL PARA... 0,00 6556559 CARTUCHO DE TINTA 200 XL PARA 0.00 6556707 CARTUCHO DE TONER - COR CIAN... 0.00 6556706 CARTUCHO DE TONER - COR PRET. 0,00 6556812 CARTUCHO DE TONER - PARA IMP. 0,00 6552181 CARTUCHO DE TONER AMARELO 0.00 6552180 CARTUCHO DE TONER CIANO HP L 0.00 0000000 CADTUCUO DE TONED, COD AMAD 0.00 Cancelar Controle Gravar Excluir Cancelar Pesquisar Novo Sair

Se quiser cancelar o controle, clique no botão Cancelar controle.

Figura 4 – Tela de Cadastro de Materiais.

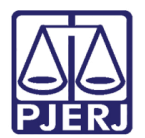

#### 4. Associação

Faz a associação de códigos de barra com os códigos de cartuchos.

Para realizar o cadastro, clique no menu Materiais e no submenu Associação.

|           | NET - Sistema de Control | e de Materiais |                             | - • •      |
|-----------|--------------------------|----------------|-----------------------------|------------|
| Materiais | Movimentos e Baixas      | Consultas      | Gerar Código para Cartuchos | Relatórios |
| Cada      | stro                     |                |                             |            |
| Assoc     | tiação                   |                |                             |            |
| Trans     | ferência de Contrato     |                |                             |            |
| Sair      |                          |                |                             |            |
| _         |                          | _              |                             |            |
|           |                          |                |                             |            |
|           |                          |                |                             |            |
|           |                          |                |                             |            |
|           |                          |                |                             |            |
|           |                          |                |                             |            |
| ļ         |                          |                |                             |            |

Figura 5 – Submenu Associação.

Será exibida a tela Associação de Materiais.

Para associar um range de **Códigos de Barras** a um determinado material, selecione o material desejado e preencha os campos **Início** e **Término** do intervalo e ao final tecle ENTER.

Os códigos de barra irão aparecer ao lado no quadro **Materiais Associados** como mostra tela abaixo. Ao final clique no botão **Gravar** para confirmar operação.

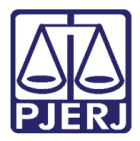

| ate  |           | ISU AQUS                                         |   | · | Mater | Idis Associados |  |
|------|-----------|--------------------------------------------------|---|---|-------|-----------------|--|
|      | CÓDIGO    | DESCRIÇÃO                                        | ^ | 1 |       | CÓDIGO BARRAS   |  |
|      | 6535571   | CABEÇA DE IMPRESSÃO HP 11- DESIGNJET 500, 500 P  | E | 1 | V     | 0266370         |  |
|      | 6538099   | CABEÇA DE IMPRESSÃO HP 7110 - AMARELO***         |   | 1 |       | 0266388         |  |
|      | 6538097   | CABEÇA DE IMPRESSÃO HP 7110 - CIANO              |   | 1 |       | 0276537         |  |
|      | 6538096   | CABEÇA DE IMPRESSÃO HP 7110 - PRETO***           |   | 1 |       | 0276545         |  |
|      | 6538098   | CABEÇA DE IMPRESSÃO HP 7110 - MAGENTA            |   | 1 |       | 0276553         |  |
| 7    | 6535926   | CARTUCHO PARA IMPRESSORA DESKJET 5500C - CO      |   | 1 |       | 0276561         |  |
|      | 6514420   | CARTUCHO CANNON BJ 200/ELGIN - PRETO ****        |   | 1 |       | 0276570         |  |
|      | 6529689   | CARTUCHO CANON BJC 50/55/70/80/85 - COLORIDO *** |   | 1 |       | 0276588         |  |
|      | 6529686   | CARTUCHO CANON BJC 50/55/70/80/85 - PRETO ***    |   | 1 |       | 0276596         |  |
|      | 6521551   | CARTUCHO CANONN BJ 250/ELGIN- COLOR***           |   |   |       | 0276600         |  |
|      | 6512075   | CARTUCHO CÓPIA PARA MÁQUINA XEROX MODELO 5       |   |   |       | 0311170         |  |
|      | 6521981   | CARTUCHO DE CÓPIAS PARA MÁQUINA. XEROX 5310***   |   | 1 |       | 0311189         |  |
|      | 6540124   | CARTUCHO DE JATO DE TINTA - COLORIDO - CÓD REF   |   | 1 |       |                 |  |
|      | 6551686   | CARTUCHO DE JATO DE TINTA - COR PRETA - CÓD. R   |   | 1 |       |                 |  |
|      | 6551688   | CARTUCHO DE JATO DE TINTA HP-COR PRETA - CÓD     |   | 1 |       |                 |  |
|      | 6545496   | CARTUCHO DE JATO DE TINTA HP 02 - AMARELO - CÓ   |   | 1 |       |                 |  |
|      | 6545985   | CARTUCHO DE JATO DE TINTA HP 02 - CIANO - CÓD. R |   | 1 |       |                 |  |
|      | 6551674   | CARTUCHO DE JATO DE TINTA HP 02 - CIANO CLARO    |   | 1 |       |                 |  |
|      | 6545491   | CARTUCHO DE JATO DE TINTA HP 02 - COR MAGENTA    |   |   |       |                 |  |
|      | 6551675   | CARTUCHO DE JATO DE TINTA HP 02 - MAGENTA CLA    | - |   |       |                 |  |
| terv | alo de Có | digos de Barras                                  |   | I |       |                 |  |
|      |           | <b>T</b> (-)-                                    | = |   |       |                 |  |
| CIO  |           | Termino                                          |   | L |       |                 |  |
|      |           |                                                  |   |   |       |                 |  |
|      |           |                                                  |   |   |       |                 |  |

Figura 6 – Aba Materiais Associados.

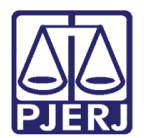

#### 5. Atendimento das SM's

Para efetuar o atendimento das SM's, ou seja, informar à SM os códigos de barra dos itens a serem fornecidos.

Para realizar o cadastro clique no menu Movimentos e Baixas.

|   | SISMA I_NEI | - Sistema de Controle d | e Materiais - [ | Movimento e Baixa d | e Materiais] |            |                    |              |
|---|-------------|-------------------------|-----------------|---------------------|--------------|------------|--------------------|--------------|
| • | Materiais   | Movimentos e Baixas     | Consultas       | Gerar Código para   | Cartuchos    | Relatórios | Tabelas Auxiliares | Sobre        |
|   |             |                         |                 |                     |              |            |                    |              |
| - |             |                         |                 |                     |              |            |                    |              |
| N | lovimento/  | Baixa                   |                 |                     |              |            |                    |              |
| A | TENDIMENT   | O DE SM 👻               | Órgão:          | Nº da SM            |              | Data:      | -                  |              |
|   |             |                         |                 |                     |              |            |                    |              |
| Г |             |                         |                 |                     |              | _          | Materiais En       | tregues      |
|   | CÓDIGO      | DESCRIÇÃO               |                 | QTD<br>ATENDIDA     | DOCTO        |            | Excluir CODI       | GO COD.BARRA |
|   |             |                         |                 |                     |              |            |                    |              |
|   |             |                         |                 |                     |              |            |                    |              |
|   |             |                         |                 |                     |              |            |                    |              |
|   |             |                         |                 |                     |              |            |                    |              |
|   |             |                         |                 |                     |              |            |                    |              |
|   |             |                         |                 |                     |              |            |                    |              |
|   |             |                         |                 |                     |              |            |                    |              |
|   |             |                         |                 |                     |              |            |                    |              |
|   |             |                         |                 |                     |              |            |                    |              |
|   |             |                         |                 |                     |              |            |                    |              |
|   |             |                         |                 |                     |              |            |                    |              |
|   |             |                         |                 |                     |              |            |                    |              |
|   |             |                         |                 |                     |              |            |                    |              |
|   |             |                         |                 |                     |              |            |                    |              |
|   |             |                         |                 |                     |              |            |                    |              |
|   |             |                         |                 |                     |              |            |                    |              |
|   |             |                         |                 |                     |              |            | -                  |              |
|   |             |                         |                 |                     |              |            |                    |              |
|   |             |                         |                 |                     |              |            |                    |              |

Figura 7 – Menu Movimentos e Baixas.

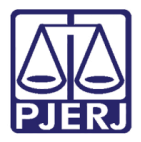

Obrigatoriamente a SM tem que estar com status de aprovada. Digite o código do **Órgão** da SM e em seguida o **Nº da SM**.

| 🖳 Movimento e Baixa de Materiais |                    |                         |      |
|----------------------------------|--------------------|-------------------------|------|
| Movimento/Baixa                  |                    |                         |      |
| ATENDIMENTO DE SM                | ✓ Órgão: Nº da SM: | Data: 🗧 🧹               |      |
|                                  |                    |                         |      |
|                                  |                    |                         |      |
|                                  |                    |                         |      |
|                                  |                    |                         |      |
|                                  |                    |                         |      |
|                                  |                    |                         |      |
|                                  |                    |                         |      |
|                                  |                    |                         |      |
|                                  |                    |                         |      |
|                                  |                    |                         |      |
|                                  |                    |                         |      |
|                                  |                    |                         |      |
|                                  |                    |                         |      |
|                                  |                    |                         |      |
|                                  | Código de Barras   |                         |      |
|                                  |                    |                         |      |
|                                  |                    |                         |      |
|                                  |                    | Gravar Excluir Cancelar | Sair |

Figura 8 – Atendimento de SM.

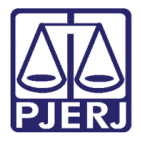

O sistema irá exibir a SM na tela.

Com a SM na tela, pistole ou digite o **Código de Barra** no seu respectivo campo para vincular à SM, feito isso clique no botão **Gravar**.

| 🖳 Movimento e Baixa de Materiais |                |                    |             |
|----------------------------------|----------------|--------------------|-------------|
| Movimento/Baixa                  |                |                    |             |
| ATENDIMENTO DE SM                | Órgão: № da SM | Data: 🐖 👻          |             |
|                                  |                | Materiai           | s Entregues |
|                                  |                |                    |             |
|                                  |                |                    |             |
|                                  |                |                    |             |
|                                  |                |                    |             |
|                                  |                |                    |             |
|                                  |                |                    |             |
|                                  |                |                    |             |
|                                  |                |                    |             |
|                                  |                |                    |             |
|                                  |                |                    |             |
|                                  |                |                    |             |
|                                  |                |                    |             |
|                                  |                |                    |             |
|                                  |                | Código             | de Barras   |
|                                  |                |                    |             |
|                                  |                |                    |             |
|                                  |                |                    |             |
|                                  |                | Gravar Excluir Can | celar Sair  |
|                                  |                |                    | 1           |

Figura 9 – Atendimento de SM.

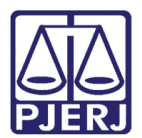

#### 6. Retorno sem Documento

Tela utilizada para retorno dos cartuchos da serventia.

Selecione a opção RETORNO SEM DOCUMENTO.

Se a SM a qual o cartucho está associado não estiver com o status de atendida, o retorno não será permitido.

Para retornar um determinado cartucho, preencha o campo **Código de Barra** e clique no botão **Gravar**. O retorno será efetuado e o cartucho estará disponível para envio a recarga.

| 🖳 Movimento e Baixa de Materiais                                                                                                    |      |
|----------------------------------------------------------------------------------------------------|------|
| Movimento/Baixa                                                                                                    |      |
| ATENDIMENTO DE SM       Orgão:       Nº da SM:       Data:       ~         ATENDIMENTO DE SM       RETORNO SERVENTIA       ENVO PARA RECARGA       Teitorno Sem Documento         LIMITE DE CONSUMO       DEFEITO       EXTRAVIO       ALTERAÇÃO DE ETIQUETA       DocÃO         DAXA DESCARTE-ABATERJ       BAIXA DESCARTE-CONVÊNIO       EATRAVIO       EATRAVIO         ALTERAÇÃO DE ETIQUETA       DocÃO       BAIXA DESCARTE-CONVÊNIO       EATRAVIO         BAIXA DESCARTE-CONVÊNIO       BAIXA DESCARTE-CONVÊNIO       EATRAVIO         BAIXA DESCARTE-CONVÊNIO       EATRAVIO       EATRAVIO         BAIXA DESCARTE-CONVÊNIO       EATRAVIO       EATRAVIO         BAIXA DESCARTE-CONVÊNIO       EATRAVIO       EATRAVIO         BAIXA DESCARTE-CONVÊNIO       EATRAVIO       EATRAVIO         BAIXA DESCARTE-CONVÊNIO       EATRAVIO       EATRAVIO         BAIXA DESCARTE-CONVÊNIO       EATRAVIO       EATRAVIO         BAIXA DESCARTE-CONVÊNIO       EATRAVIO       EATRAVIO         BAIXA DESCARTE-CONVÊNIO       EATRAVIO       EATRAVIO         BAIXA DESCARTE-CONVÊNIO       EATRAVIO       EATRAVIO         BAIXA DESCARTE-CONVÊNIO       EATRAVIO       EATRAVIO         BAIXA DESCARTE-CONVÊNIO       EATRAVIO       EATRAVIO |      |
| Gravar Excluir Cancelar                                                                                                    | Sair |

Figura 10 - Retorno sem Documento.

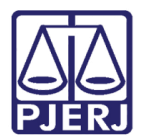

### 7. Limite de Consumo

Selecione a opção LIMITE DE CONSUMO.

Selecione a Data, informe o Código de Barras e tecle ENTER.

| 🖳 Movimento e Baixa de Materiais                                                                                                    |      |
|----------------------------------------------------------------------------------------------------|------|
| Movimento/Baixa                                                                                                    |      |
| ATENDIMENTO DE SM       Orgão:       Nº da SM:       Data:         ATENDIMENTO DE SM       RETORNO SERVENTIA       RETORNO SERVENTIA         ENVO PARA RECARGA       RETORNO DA RECARGA       RETORNO CSCM DOCUMENTO         DEFEITU       EXTRAVIO       DATERAJO DE ETIQUETA         DOAÇÃO       BAIXA DOAÇÃO       BAIXA DESCARTE-ABATERJ         BAIXA DESCARTE-CONVENIO       BAIXA DESCARTE-OUTROS |      |
| Código de Barras                                                                                                    |      |
| Gravar Excluir Cancelar                                                                                                    | Sair |

Figura 11 - Limite de Consumo.

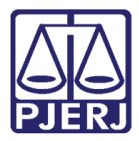

| matchata ma   | ovimentos e baixas | Consultas | Gerar Codigo par | a cartucnos - Ke | atorios Tat | elas Aux | liares Sob  | re        |
|---------------|--------------------|-----------|------------------|------------------|-------------|----------|-------------|-----------|
| wimento/Bai   | ха                 |           |                  |                  |             |          |             |           |
| ITE DE CONSUL | • 0M               | Data:     | •                |                  |             |          |             |           |
|               |                    |           |                  |                  |             | Materi   | as Limite d | e Consumo |
| CÓDIGO        | DESCRIÇÃO          |           | DISPONIVEL       | C/BAIXA          | DOCTO       | Exclur   | CODIGO      | COD.BARRA |
|               |                    |           |                  |                  |             |          |             |           |
|               |                    |           |                  |                  |             |          |             |           |
|               |                    |           |                  |                  |             |          |             |           |
|               |                    |           |                  |                  |             |          |             |           |
|               |                    |           |                  |                  |             |          |             |           |
|               |                    |           |                  |                  |             |          |             |           |
|               |                    |           |                  |                  |             |          |             |           |
|               |                    |           |                  |                  |             |          |             |           |
|               |                    |           |                  |                  |             |          |             |           |
|               |                    |           |                  |                  |             |          |             |           |
|               |                    |           |                  |                  |             |          |             |           |
|               |                    |           |                  |                  |             |          |             |           |

O sistema exibirá as informações no campo Materiais com Limite de Consumo.

Figura 12 – Materiais Limite de Consumo.

Caso o material não tenha atingido o Limite de Consumo, o sistema exibirá a mensagem abaixo perguntando se deseja realmente colocar o material como limite de consumo.

Ao final para concretizar a operação, clique no botão Gravar.

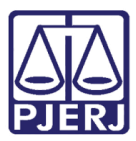

| 🖫 STSMAT_NET - Sistema de Controle de Materiais - [Movimento e Baixa de Materiais]                       |
|----------------------------------------------------------------------------------------------------|
| 妃 Materiais Movimentos e Baixos Consultos Geror Código para Cartuchos Relatórios Tabelas Austiares Sobre |
| HOMOLOGAÇÃO                                                                                              |
| Movimento/Baixa                                                                                          |
| UMITE DE CONSUMO 💌 Dela 27/11/2007 💌                                                                     |
| Materias Limite de Consumo                                                                               |
| CÓDIGO DESCRIÇÃO DISPONNEL CRAIXA DOCTO Exervir CÓDIGO CÓD.BARRA                                         |
|                                                                                                    |
|                                                                                                    |
|                                                                                                    |
| SISMAT_NET                                                                                               |
|                                                                                                    |
| Numero de recargas ainda não alcançou a quantidade máxima. Deseja efetuar a baixa assim mesmo?           |
| 5m (1180                                                                                                 |
|                                                                                                    |
|                                                                                                    |
|                                                                                                    |
|                                                                                                    |
|                                                                                                    |
| Código de Barraz                                                                                         |
| 0001376                                                                                                  |
|                                                                                                    |
|                                                                                                    |
|                                                                                                    |
|                                                                                                    |
|                                                                                                    |
|                                                                                                    |
|                                                                                                    |
| Grawar Excluir Cancelar Sair                                                                             |

Figura 13 – Mensagem do sistema.

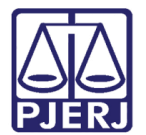

#### 8. Defeito

Selecione a opção **DEFEITO**.

Para cadastrar um cartucho com defeito, selecione a **Data**, informe o **Código de Barras** e tecle ENTER.

| Movimento/Baixa                                                                                                    |   |                |                       |       |   |  |
|----------------------------------------------------------------------------------------------------|---|----------------|-----------------------|-------|---|--|
| ATENDIMENTO DE SM<br>ATENDIMENTO DE SM<br>RETORNO ESRVENTIA<br>ENVIO PARA RECARGA<br>RETORNO DA RECARGA<br>RETORNO SEM DOCUMENTO<br>LIMITE DE CONSUMO<br>DEFEITO<br>EXTRAVIO<br>ALTERAÇÃO DE ETIQUETA<br>DOAÇÃO<br>BAIXA DOAÇÃO<br>BAIXA DESCARTE-ABATERU<br>BAIXA DESCARTE-OUTROS |   | Orgão:         | N <sup>p</sup> da SM: | Deta: | - |  |
|                                                                                                    | G | òdigo de Barra | 8                     |       |   |  |

Figura 14 – Defeito.

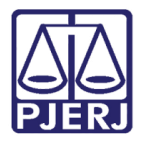

O material será adicionado ao campo Materiais com Defeito.

Ao final clique no botão Gravar.

| Movimento/Bai | xa         |                   |                |           |         |           |           |
|---------------|------------|-------------------|----------------|-----------|---------|-----------|-----------|
| DEFEITO       | ▼ Data: _0 | 6/04/2016 👻       |                |           |         |           |           |
|               |            |                   |                |           | Materia | s com Det | feito     |
| CÓDIGO        | DESCRIÇÃO  | QTD<br>DISPONIVEL | QTD<br>C/BAIXA | DOCTO     | Excluir | CÓDIGO    | CÓD.BARRA |
|               |            |                   |                |           |         |           |           |
|               |            |                   |                |           |         |           |           |
|               |            |                   |                |           |         |           |           |
|               |            |                   |                |           |         |           |           |
|               |            |                   |                |           |         |           |           |
|               |            |                   |                |           |         |           |           |
|               |            |                   |                |           |         |           |           |
|               |            |                   |                |           |         |           |           |
|               |            |                   |                |           |         |           |           |
|               |            |                   |                |           |         |           |           |
|               |            |                   |                |           |         |           |           |
|               |            |                   |                |           |         |           |           |
|               |            |                   |                |           | 1384    |           |           |
|               |            |                   |                |           | 1304    |           |           |
|               |            |                   |                |           |         |           |           |
|               |            |                   |                |           |         |           |           |
|               |            |                   |                |           |         |           |           |
|               |            |                   |                |           |         |           |           |
|               |            |                   |                |           |         |           |           |
|               |            |                   |                |           |         |           |           |
|               |            |                   |                |           |         |           |           |
|               |            |                   |                |           |         |           |           |
|               |            |                   |                |           |         |           |           |
|               |            |                   | Crown          | Evolution |         | naclar    | Fair      |
|               |            |                   | Gravar         |           |         | licelai   | Jan       |

Figura 15 – Exemplo de Defeito.

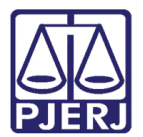

#### 9. Extravio

Selecione a opção **EXTRAVIO.** 

Para incluir um cartucho como extraviado, selecione a **Data**, informe o código da etiqueta que foi extraviada e em seguida tecle ENTER.

Assim o sistema irá adicionar o material no campo Materiais Extraviados.

| 🖳 Movimento | e Baixa de Materiais |                    |                |           |              | - • •        |
|-------------|----------------------|--------------------|----------------|-----------|--------------|--------------|
| Movimento   | )/Baixa              |                    |                |           |              |              |
| EXTRAVIO    | •                    | Data: 23/06/2016 - |                |           |              |              |
|             |                      |                    |                |           | Materias Ext | traviados    |
| CÓDIGO      | DESCRIÇÃO            | QTD<br>DISPONÍVEL  | QTD<br>C/BAIXA | DOCTO     | Excluir CÓDI | GO CÓD.BARRA |
|             |                      |                    |                |           |              |              |
|             |                      |                    |                |           |              |              |
|             |                      |                    |                |           |              |              |
|             |                      |                    |                |           |              |              |
|             |                      |                    |                |           |              |              |
|             |                      |                    |                |           |              |              |
|             |                      |                    |                |           |              |              |
|             |                      |                    |                |           |              |              |
|             |                      |                    |                |           |              |              |
|             |                      |                    |                |           |              |              |
|             |                      |                    |                |           |              |              |
|             |                      |                    |                |           |              |              |
|             |                      |                    |                |           |              |              |
|             |                      |                    |                |           |              |              |
|             |                      |                    | Grava          | r Excluir | Cancelar     | Sair         |
|             |                      |                    |                |           |              |              |

Ao final clique no botão Gravar.

Figura 16 – Exemplo de Extravio.

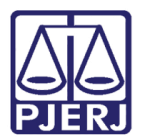

#### 10. Alteração de Etiqueta

Para alterar um **Código de Barras Atual** por outro, informe o número do código que será alterado e ao lado o novo código. Ao final clique no botão **Gravar**.

| 🖳 N | Novimento | e Baixa de Materiai | s                 |                |     |         |             |                   |            | ×  |
|-----|-----------|---------------------|-------------------|----------------|-----|---------|-------------|-------------------|------------|----|
| M   | ovimento  | /Baixa              |                   |                |     |         |             |                   |            |    |
| AL  | TERAÇÃO I | DE ETIQUETA         | ▼ Data:           | •              |     |         |             |                   |            |    |
| _   |           |                     |                   |                |     | Troca   | de Etiqueta | 35                |            |    |
|     | CÓDIGO    | DESCRIÇÃO           | QTD<br>DISPONÍVEL | QTD<br>C/TROCA | C   | Excluir | CÓDIGO      | CÓD.BARRA<br>ANT. | DOC_ORIGEM | CÓ |
|     | 6540462   | CARTUCHO RE         | 2025              | 1              | 123 |         | 6540462     | 0203173           | 23/10/2008 |    |
|     |           |                     |                   |                |     |         |             |                   |            |    |
|     |           |                     |                   |                |     |         |             |                   |            |    |
|     |           |                     |                   |                |     |         |             |                   |            |    |
|     |           |                     |                   |                |     |         |             |                   |            |    |
|     |           |                     |                   |                |     |         |             |                   |            |    |
|     |           |                     |                   |                |     |         |             |                   |            |    |
|     |           |                     | Código de         | Barras Atual   | -   |         |             |                   |            |    |
|     |           |                     | L.                |                |     |         |             |                   |            |    |
|     |           |                     |                   |                |     | Gra     | avar E      | Cancel            | ar Sair    |    |

Figura 17 – Exemplo de Alteração de Etiqueta.

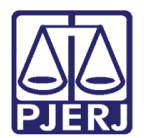

#### 11. Doação

Para efetuar um documento de **Doação**, clique no botão **Novo**, selecione a **Data**, informe o **Órgão** que receberá a doação.

Ao final informe o Código de Barra do material que será doado.

| 🖳 Movimento | e Baixa de Materiais |        |        |                |                               |                    | - • • ×             |
|-------------|----------------------|--------|--------|----------------|-------------------------------|--------------------|---------------------|
| Movimento   | /Baixa               |        |        |                |                               |                    |                     |
| DOAÇÃO      | •                    | Nº Doc | Data:  | 23/06/2016     | <ul> <li>Órgão: AB</li> </ul> | ATERJ - ASSOC. BEN | ief. Dos amigos [ 👻 |
|             |                      |        |        |                |                               | Materiais Doado    | DS                  |
| CÓDIGO      | DESCRIÇÃO            | Q      | TD     | QTD<br>ENVIADA | QTD<br>INFO                   | Excluir CÓDIGO     | CÓD.BARRA           |
|             |                      | Disire |        | ENVIADA        | INIO                          |                    |                     |
|             |                      |        |        |                |                               |                    |                     |
|             |                      |        |        |                |                               |                    |                     |
|             |                      |        |        |                |                               |                    |                     |
|             |                      |        |        |                |                               |                    |                     |
|             |                      |        |        |                |                               |                    |                     |
|             |                      |        |        |                |                               |                    |                     |
|             |                      |        |        |                |                               |                    |                     |
|             |                      |        |        |                |                               |                    |                     |
|             |                      |        |        |                |                               |                    |                     |
|             |                      |        |        |                |                               |                    |                     |
|             |                      |        |        |                |                               |                    |                     |
|             |                      |        |        |                |                               |                    |                     |
|             |                      |        |        |                |                               |                    |                     |
|             |                      |        |        |                |                               | 1392               |                     |
|             |                      |        |        |                |                               |                    |                     |
|             |                      | Novo   | Gravar | Excluir        | Imprimi                       | r Cancelar         | Sair                |
|             |                      |        |        |                |                               |                    |                     |

Ao final clique no botão Gravar.

Figura 18 – Exemplo de Doação.

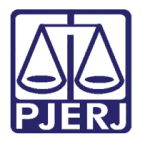

O sistema irá gerar o número do documento automaticamente.

Como mostrado na tela abaixo:

| 🖳 SISMAT_NE | T - Sistema de Controle d | e Materiais - [ | Movimento e Baixa d | le Materiais] |             |           |              |                  |  |
|-------------|---------------------------|-----------------|---------------------|---------------|-------------|-----------|--------------|------------------|--|
| 💀 Materiais | Movimentos e Baixas       | Consultas       | Gerar Código para   | Cartuchos Re  | latórios Ta | belas Aux | iliares Sobr | e                |  |
| HOMOL       | OGAÇÃO                    |                 |                     |               |             |           |              |                  |  |
| Movimento   | /Baixa                    |                 |                     |               |             |           |              |                  |  |
| DOAÇÃO      | •                         | Nº Doc          | 2016000001 Data     | 06/04/2016    | ✓ Órgão: A  | BATERJ -  | ASSOC. BENEF | . Dos Amigos [ 👻 |  |
|             |                           |                 |                     |               |             | Materi    | ais Doados   |                  |  |
| CÓDIGO      | DESCRIÇÃO                 |                 | QTD                 | QTD           | QTD         | Excluir   | CÓDIGO       | CÓD.BARRA        |  |
| 6529689     | CARTUCHO CANON BJC        | 50/55/70/80     | DISPONIVEL          | ENVIADA<br>1  | INFO        |           | 6529689      | 4163141          |  |
|             |                           |                 |                     |               |             |           |              |                  |  |
|             |                           |                 |                     |               |             |           |              |                  |  |
|             |                           |                 |                     |               |             |           |              |                  |  |
|             |                           |                 |                     |               |             |           |              |                  |  |
|             |                           |                 |                     |               |             |           |              |                  |  |
|             |                           |                 |                     |               |             |           |              |                  |  |
|             |                           |                 |                     |               |             |           |              |                  |  |
|             |                           |                 |                     |               |             |           |              |                  |  |
|             |                           |                 |                     |               |             |           |              |                  |  |
|             |                           |                 |                     |               |             |           |              |                  |  |
|             |                           |                 |                     |               |             |           |              |                  |  |
|             |                           |                 |                     |               |             |           |              |                  |  |
|             |                           |                 |                     |               |             |           |              |                  |  |
|             |                           |                 |                     |               |             |           |              |                  |  |
|             |                           |                 |                     |               |             |           |              |                  |  |
|             |                           |                 |                     |               |             |           |              |                  |  |
|             |                           |                 |                     |               |             |           |              |                  |  |
|             |                           |                 |                     |               |             |           |              |                  |  |
|             |                           |                 |                     |               |             |           |              |                  |  |
|             |                           |                 |                     |               |             |           |              |                  |  |
|             |                           |                 |                     |               |             |           |              |                  |  |
|             |                           |                 |                     |               |             |           |              |                  |  |
|             |                           |                 |                     |               |             |           |              |                  |  |
|             |                           |                 |                     |               |             |           |              |                  |  |
|             |                           |                 |                     |               |             |           |              |                  |  |
|             |                           |                 | Novo Grava          | r Excluir     | Imprim      | ir Ca     | ancelar      | Sair             |  |

Figura 19 – Número do documento gerado.

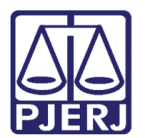

### 12. Baixa Doação

Para efetuar a **Baixa de Doação**, preencha o campo № **Doc.** Com o número do documento de doação e em seguida o **Código de Barras** que deseja baixar. Ao final clique no botão **Gravar**.

| - Movimento e Baixa d | de Materiais               |                |                   |             |                     | - • •             |
|-----------------------|----------------------------|----------------|-------------------|-------------|---------------------|-------------------|
| Movimento/Baixa       |                            |                | -                 |             |                     |                   |
| BAIXA DOAÇÃO          | ▼ Nº Doc                   | 2016000001     | Data: _06/04/2016 |             | ATERJ - ASSOC. BENE | F. DOS AMIGOS [ 👻 |
|                       |                            |                |                   |             | Materiais Baixado   | DS                |
| CÓDIGO                | DESCRIÇÃO                  | QTD<br>ENVIADA | QTD<br>C/BAIXA    | QTD<br>INFO | Excluir CODIGO      | COD.BARRA         |
| 6529689 CARTU         | ICHO CANON BJC 50/55/70/80 | 1              |                   |             |                     |                   |
|                       |                            |                |                   |             |                     |                   |
|                       |                            |                |                   |             |                     |                   |
|                       |                            |                |                   |             |                     |                   |
|                       |                            |                |                   |             |                     |                   |
|                       |                            |                |                   |             |                     |                   |
|                       |                            |                |                   |             |                     |                   |
|                       |                            |                |                   |             |                     |                   |
|                       |                            |                |                   |             |                     |                   |
|                       |                            |                |                   |             |                     |                   |
|                       |                            |                |                   |             |                     |                   |
|                       |                            |                |                   |             |                     |                   |
|                       |                            |                |                   |             |                     |                   |
|                       |                            |                |                   | Ľ           |                     |                   |
|                       |                            |                |                   |             |                     |                   |
|                       |                            |                |                   |             |                     |                   |
|                       |                            |                | Gravar            | Excluir     | Cancelar            | Sair              |
|                       |                            |                |                   |             |                     |                   |

Figura 20 – Exemplo de Baixa de Doação.

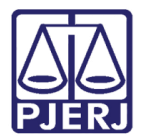

#### 13. Consultas

#### 13.1 Materiais

Para realizar a consulta clique no menu Consultas e no submenu Materiais.

| 🖳 SISMAT_I        | NET - Sistema de Contro     | le de Materiai    | s                |                      |                    |                            |       |
|-------------------|-----------------------------|-------------------|------------------|----------------------|--------------------|----------------------------|-------|
| <u>M</u> ateriais | <u>M</u> ovimentos e Baixas | <u>C</u> onsultas | <u>G</u> erar Co | ódigo para Cartuchos | <u>R</u> elatórios | <u>T</u> abelas Auxiliares | Sobre |
| номо              | LOGAÇÃO                     | M <u>a</u> teri   | ais              |                      |                    |                            |       |
|                   |                             |                   |                  |                      |                    |                            |       |
|                   |                             |                   |                  |                      |                    |                            |       |
|                   |                             |                   |                  |                      |                    |                            |       |
|                   |                             |                   |                  |                      |                    |                            |       |
|                   |                             |                   |                  |                      |                    |                            |       |
|                   |                             |                   |                  |                      |                    |                            |       |
|                   |                             |                   |                  |                      |                    |                            |       |
|                   |                             |                   |                  |                      |                    |                            |       |

#### Figura 21 – Submenu Materiais.

Para efetuar a consulta por "Código de Material", "Descrição de Material" ou "Código de Barras" selecione a opção de **Filtro** desejada e em seguida no seu respectivo campo informe o dado necessário (código, descrição ou código de barras) e tecle TAB.

| <br>Consulta de M<br>Filtro<br>© Código o | lateriais<br>do Material (C | Descrição | o do Material 🔘   | Código de Barras |                    |                      |                    |    |
|-------------------------------------------|-----------------------------|-----------|-------------------|------------------|--------------------|----------------------|--------------------|----|
| Materiais Ca                              | jo:                         |           |                   |                  |                    |                      |                    |    |
| CÓDI                                      | GO                          |           | DESCRIÇÃO         |                  | QTD<br>MÁX.RECARGA | PRAZO<br>MÁX.CONSUMO | CANCEL<br>CONTROLE |    |
|                                           |                             |           |                   |                  |                    |                      |                    |    |
|                                           |                             |           |                   |                  |                    |                      |                    |    |
| Histórico<br>Movimento                    | CÓDIGO BARR                 | AS        | LIMITE<br>CONSUMO | QTD.RECARGA      | MOVIMENTO/         | BAIXA                | DATA               | 4  |
|                                           |                             |           |                   |                  |                    |                      |                    |    |
|                                           |                             |           |                   |                  |                    |                      |                    |    |
|                                           |                             |           |                   |                  |                    |                      |                    |    |
| •                                         |                             |           | m                 |                  |                    |                      |                    | ÷. |
|                                           |                             |           |                   |                  |                    |                      | Sair               |    |

Figura 22 – Tela Consulta de Materiais.

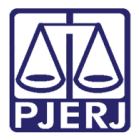

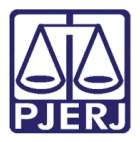

O sistema irá exibir a tela abaixo com os dados pesquisados.

Para visualizar os movimentos de um determinado material, selecione o material desejado na aba **Materiais Cadastrados** e na aba **Materiais Associados (Último Movimento)**. Os movimentos do material serão exibidos em tela.

| Informe De | scrição:    |                    |                    |                      |                    |     |   |
|------------|-------------|--------------------|--------------------|----------------------|--------------------|-----|---|
| Materiais  | Cadastrados |                    |                    |                      |                    |     |   |
|            | CÓDIGO      | DESC               | QTD<br>MÁX.RECARGA | PRAZO<br>MÁX.CONSUMO | CANCEL<br>CONTROLE |     |   |
|            | 6512556     | CARTUCHO P/ IMPRES | SORA EPSON STILUS  | 820                  | 0                  | 999 |   |
| <b>V</b>   | 6516290     | CARTUCHO EPSON STY | LUS COLOR 400/500  | /600                 | 0                  | 999 |   |
|            | 6516291     | CARTUCHO EPSON STY | LUS COLOR 200/500  | - CO                 | 0                  | 999 |   |
|            | 6516292     | CARTUCHO IMPRESSO  | RA EPSON STYLUS 20 | 00                   | 0                  | 999 |   |
| Movimento  | 0191892     | 12/01/2014         | 0                  | _                    |                    |     |   |
|            | 0191892     | 12/01/2014         | 0                  |                      |                    |     |   |
|            | 0191906     | 12/01/2014         | 0                  |                      |                    |     |   |
|            | 0191922     | 12/01/2014         | 0                  |                      |                    |     |   |
|            | 0191930     | 12/01/2014         | 0                  |                      |                    |     |   |
|            | 0191949     | 12/01/2014         | 0                  |                      |                    |     |   |
|            |             | 12/01/2014         | 0                  |                      |                    |     |   |
|            | 0191957     | 12/01/2014         |                    |                      |                    |     |   |
|            | 0191957     |                    | 1 1                |                      |                    |     | • |

Figura 23 – Resultado da pesquisa.

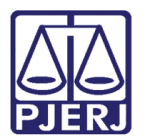

### 14. Gerar Códigos para Cartucho

Para gerar códigos para cartucho clique no menu Gerar Código para Cartuchos.

| 🖳 SISMAT_N | SISMAT_NET - Sistema de Controle de Materiais |           |                             |            |                    |       |  |  |  |  |  |  |
|------------|-----------------------------------------------|-----------|-----------------------------|------------|--------------------|-------|--|--|--|--|--|--|
| Materiais  | Movimentos e Baixas                           | Consultas | Gerar Código para Cartuchos | Relatórios | Tabelas Auxiliares | Sobre |  |  |  |  |  |  |
| номо       | LOGAÇÃO                                       |           |                             |            |                    |       |  |  |  |  |  |  |
|            |                                               |           |                             |            |                    |       |  |  |  |  |  |  |

Figura 24 – Menu Gerar Códigos para Cartuchos.

Para gerar códigos de barra, informe a quantidade de códigos que deseja gerar, no campo **Quantidade de Etiquetas** e clique no botão **Novo**.

O sistema irá exibir na aba Cód. Barras todos os códigos de barras gerados. Ao final clique no botão Gravar.

| 🖳 Gerar Código para Cartuchos |            |   |                         |  |  |  |
|-------------------------------|------------|---|-------------------------|--|--|--|
| RELATÓRIO                     | DATA       | * | CÓD.BARRAS              |  |  |  |
| Eta 20071121 1.txt            | 21/11/2007 |   | 4163249                 |  |  |  |
| Eta 20071218 2.txt            | 18/12/2007 |   | 4163257                 |  |  |  |
| Eta 20080610 3.bt             | 10/06/2008 |   | 4163265                 |  |  |  |
| Etq_20080715_4.txt            | 15/07/2008 |   | 4163273                 |  |  |  |
| Etq_20090513_5.txt            | 13/05/2009 |   | 4163281                 |  |  |  |
| Etq_20100407_6.txt            | 07/04/2010 |   | 4163290                 |  |  |  |
| Etq_20100407_7.txt            | 07/04/2010 |   | 4163303                 |  |  |  |
| Etq_20100830_8.txt            | 30/08/2010 |   | 4163311                 |  |  |  |
| Etq_20110504_9.bd             | 04/05/2011 | Ξ | 4163320                 |  |  |  |
| Etq_20110504_10.txt           | 04/05/2011 |   | 4163338                 |  |  |  |
| Etq_20111128_11.txt           | 28/11/2011 |   |                         |  |  |  |
| Etq_20111128_12.txt           | 28/11/2011 |   |                         |  |  |  |
| Etq_20120604_13.txt           | 04/06/2012 |   |                         |  |  |  |
| Etq_20120711_14.txt           | 11/07/2012 |   |                         |  |  |  |
| Etq_20120921_15.txt           | 21/09/2012 |   |                         |  |  |  |
| Etq_20121130_16.txt           | 30/11/2012 |   |                         |  |  |  |
| Etq_20121130_17.txt           | 30/11/2012 |   |                         |  |  |  |
| Etq_20130903_18.txt           | 03/09/2013 | - |                         |  |  |  |
| Etq_20130906_19.txt           | 06/09/2013 |   |                         |  |  |  |
| Etq_20150618_20.txt           | 18/06/2015 |   |                         |  |  |  |
| Etq_20150803_21.txt           | 03/08/2015 |   |                         |  |  |  |
| Etq_20150803_22.txt           | 03/08/2015 |   |                         |  |  |  |
| Etq_20150803_23.txt           | 03/08/2015 | ÷ | Quantidade de Etiquetas |  |  |  |
| Novo Gravar Cancelar Sair     |            |   |                         |  |  |  |

Figura 25 – Tela para Gerar Código para Cartuchos.

Após clicar no botão Gravar, o sistema exibirá o arquivo TXT com sua data de criação.

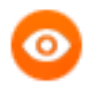

OBSERVAÇÃO: Esse arquivo criado irá para o seguinte caminho na sua máquina: C:\Arquivos de programas\SISMAT\_NET\Relatórios.

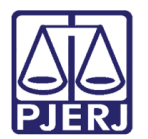

#### 15. Relatórios

Para gerar relatório de cartuchos clique no menu Relatórios.

| 🛃 SISMAT_NET - Sistema de Controle de Materiais |                     |           |                             |            |                    |       |
|-------------------------------------------------|---------------------|-----------|-----------------------------|------------|--------------------|-------|
| Materiais                                       | Movimentos e Baixas | Consultas | Gerar Código para Cartuchos | Relatórios | Tabelas Auxiliares | Sobre |
| HOMOLOGAÇÃO                                     |                     |           |                             |            |                    |       |
|                                                 |                     |           |                             |            |                    |       |

Figura 26 – Menu Relatórios.

Para consultar todos os relatórios de cartuchos, preencha o campo **Período de** ou todos os outros campos existentes em tela. Ao final clique no botão **Visualizar**.

| Relatórios                                               |           |
|----------------------------------------------------------|-----------|
| Relatório de cartuchos: PENDENTE DE RETORNO DA SERVENTIA | -         |
| Órgão: Nº da SM:                                         |           |
|                                                          |           |
| Período de: 🔹 🔹                                          | _         |
| Imprimir Config. Impressão Visualizar                    | Sair      |
| Impressora: Lexmark 1                                    | Cópias: 1 |

Figura 27 – Tela de Relatórios.

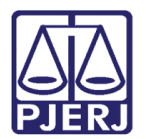

#### 16. Tabelas Auxiliares

#### 16.1 **Tipo de Movimentos/Baixa**

Para realizar a consulta das tabelas existentes, clique no menu **Tabelas Auxiliares** e no submenu **Tipo Movimentos/Baixas**.

| 🖳 SISMAT_NET - Sistema de Controle de Materiais |                     |           |                             |            |                        |       |
|-------------------------------------------------|---------------------|-----------|-----------------------------|------------|------------------------|-------|
| Materiais                                       | Movimentos e Baixas | Consultas | Gerar Código para Cartuchos | Relatórios | Tabelas Auxiliares     | Sobre |
| HOMOLOGAÇÃO                                     |                     |           |                             |            | Tipo Movimentos/Baixas |       |
|                                                 |                     |           |                             |            | Autorizações           |       |
|                                                 |                     |           |                             |            |                        |       |

Figura 28 – Submenu Tipo Movimentos/Baixas.

Essas são as tabelas utilizadas no sistema com seus respectivos tipos.

|   | NM_MOVIMENTO            | TIPO      |   |
|---|-------------------------|-----------|---|
| Þ | ATENDIMENTO DE SM       | MOVIMENTO |   |
|   | RETORNO SERVENTIA       | MOVIMENTO |   |
|   | ENVIO PARA RECARGA      | MOVIMENTO |   |
|   | RETORNO DA RECARGA      | MOVIMENTO |   |
|   | RETORNO SEM DOCUMENTO   | MOVIMENTO | 8 |
|   | LIMITE DE CONSUMO       | BAIXA     |   |
|   | DEFEITO                 | BAIXA     |   |
|   | EXTRAVIO                | BAIXA     |   |
|   | ALTERAÇÃO DE ETIQUETA   | BAIXA     | 1 |
|   | DOAÇÃO                  | BAIXA     |   |
|   | BAIXA DOAÇÃO            | BAIXA     |   |
|   | BAIXA DESCARTE-ABATER I | RAIXA     |   |

Figura 29 – Tela Tipo de Movimentos / Baixas.

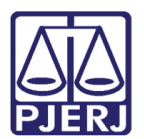

#### 17. Histórico de Versões

| Versão | Data       | Descrição da alteração         | Responsável     |
|--------|------------|--------------------------------|-----------------|
| 1.0    | 02/06/2016 | Elaboração do manual           | William Bazilio |
| 1.0    | 03/06/2016 | Revisão template / ortográfica | MarianaMiranda/ |
|        |            |                                | Marcos Nunes    |
|        |            |                                |                 |
|        |            |                                |                 |